## GV-400B Bluetooth 通信手順

日本電磁測器株式会社 管理 No.TE-V092 2024 年 6 月 5 日

## 手順

- 1) GV400Monitor.exe を PC ヘインストールする。
- 2) USB ドングル (レシーバ) を挿入する。
- 3) 接続する GV-400B を起動する。
- 4) GV400Monitor.exe を起動する。起動すると以下の画面が表示される。

| GV-400 Monitor Rev1.00 |    |         |       |     |     |     |    |     |                                         |
|------------------------|----|---------|-------|-----|-----|-----|----|-----|-----------------------------------------|
| 設定 パージョン 終了            |    |         |       |     |     |     |    |     |                                         |
| 切断中                    | No | データ取得日時 | DC/AC | N/S | レンジ | 測定値 | 単位 | ₹-ド | CSV保存                                   |
| ΨJ[] <sup>+</sup>      |    |         |       |     |     |     |    |     | 測定データ削除<br>(全データ)<br>測定データ削除<br>(選択データ) |
|                        |    |         |       |     |     |     |    |     |                                         |

5) メニューから[設定]-[Bluetooth 接続設定]を選択する。選択すると以下の画面が表示される。

| BlueTooth接続先設定 | 1          |               |
|----------------|------------|---------------|
| BlueToothモジ.   | ュールを接続してサー | チボタンを押してください。 |
| サーチ            | 接続先設定      |               |
| BDアドレス         |            | RSSI          |
|                |            |               |
|                |            |               |
|                |            |               |
|                |            |               |
|                |            |               |
|                |            | Ξz            |
|                |            | 医の            |

6) サーチボタンを押し接続先をサーチする。接続先が見つかると以下の画面が表示される。 サーチボタン押下でエラーが出た場合下記「サーチボタンエラー時の対応」参照。

| 周囲のサーチが完了しました。<br>サーチ 接続先設定 |   |
|-----------------------------|---|
| サーチ 接続先設定                   |   |
|                             |   |
| BDアドレス                      |   |
| E4B6EAF63DF9                | - |

7) 見つかった接続先を選択し、接続先設定ボタンを押下し戻るボタンを押下する。

8) 接続状態パネルが接続中になると通信が確立され、接続処理は完了。

9) GV-400B データ送信ボタンを押下すると測定データが以下の画面に表示される。

【サーチボタンエラー時の対応】

上記手順(6)においてサーチボタンでエラーが発生した場合、ポート設定ができていないこ とが考えられる。

ポート設定手順を以下に示す。

1) デバイスマネージャーを移動する。

| ファイル(E) 操作(A) 表示(V) ヘルプ(H)<br>◆ ◆   〒   2 □             |  |   |
|---------------------------------------------------------|--|---|
| ◆ ◆   〒   図 □   戸<br>> ● USB ユネクタ マネージャー                |  |   |
| > 📋 USB コネクタ マネージャー                                     |  |   |
|                                                         |  | ^ |
| > ••• A=F1A0XJA&UHJ<br>> •• DX5                         |  |   |
| > 三 キーボード<br>> ニ コンピューター<br>> ゴ サウンド、ビデオ、およびゲーム コントローラー |  |   |
| > こ システム デバイス > M ファームウェア                               |  |   |
| > 🔲 プロセッサ<br>> 📕 ポータブル デバイス                             |  |   |
| マ 開ポート (COM ≿ LPT)                                      |  |   |
| ■ マンムとそのほかのパインティング デバイス                                 |  |   |
| > 🛄 モークー<br>> 🏺 ユニバーサル シリアル バス コントローラー<br>> 💼 印刷キュー     |  | ~ |

2) デバイスマネージャーから「USB Serial Port」が接続されているポートを確認する。 上記画面では COM9

デバイスマネージャーに「USB Serial Port」表示されない場合、ドライバがインスト ールされていないことが考えられ、手動でドライバをインストールする必要がある。イン ストール方法は下記「USB ドングルが認識されない場合」参照。

3) メイン画面メニュー[設定]-[システム設定]を選択する。選択すると以下の画面が表示される。

| 設定               |         |
|------------------|---------|
| ログ出力先フォルダ        | c:¥log  |
| 測定データ出力先フォルダ     | c:¥data |
| BlueTooth COMポート | COM9 ~  |

4) Bluetooth COM ポートへ上記手順(3)で確認した COM ポートを入力し保存ボタンを押下 する。 【USB ドングルが認識されない場合】

手順(2)で USB ドングルを挿入してもドライバが自動認識されない場合、手動で USB ドライ バをインストールしなければならない場合がある。

上記の場合 LINBLE ドングルを利用するためには、パソコンに FTDI の仮想 COM ポート ドライバをインストールする必要がある。

**FTDI** 社のウェブサイトから最新の VCP (Virtual COM port) ドライバをダウンロードして ください。 <u>https://www.ftdichip.com/Drivers/VCP.htm</u>

ドライバのインストール

1. ダウンロードした ZIP ファイルを解凍し、CDMxxxxx\_Setup.exe を実行。ドライバをイ ンストールする。

2. パソコンに USB アダプタを接続する。

3. デバイスマネージャを開き、「ポート (COM と LPT)」 に "USB Serial Port (COMx)" 「ユニバーサルシリアルバスコントローラー」に "USB Serial Converter" が表示されている ことを確認する。

ドライバを利用するにあたって FTDI 社の使用条件や注意事項をご確認ください。